Valdosta State University

Visual Schedule Builder

# Student How-to Guide

**VISUAL SCHEDULE BUILDER (VSB)** is a dynamic, real-time class scheduling tool that allows you to create a schedule based on the courses and times that work best for you by arranging selected courses into conflict-free timetable options and displaying them in an easy-to-read weekly schedule.

**Disclaimer:** VSB does not replace the need for academic advising or degree auditing.

#### **To Access VSB:**

**Log in to the MyVSU portal and click on Visual Schedule Builder from the Portals list.** If Visual Schedule Builder is not listed, click **View All** and select it from the alphabetical listing.

#### Learn to use VSB:

- 1. Select your courses
- 2. View your results
- 3. Refine your results and find your best schedule
- 4. Save your work
- 5. <u>Register for classes</u>

Contact the Office of Registrar: <u>Office of the Registrar</u> Contact Advising: <u>University Advising & Student Transition</u> -or-Contact VSU Solutions Center: 229-245-4357 or solutions@valdosta.edu

For additional assistance:

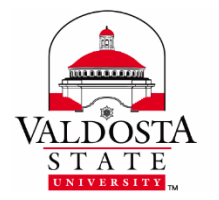

# Select Your Courses

Begin in the **SELECT COURSES** panel.

### 1. Choose a term

Click the desired **academic term** (i.e., Fall, Spring, and Summer) using the **radio button** in the top left-hand corner of the screen.

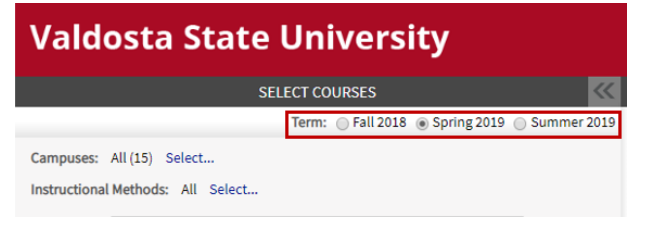

### 2. Optional: Select campuses/instructional methods

You can omit this step or click **Select...** to open lists. By default, all selections are marked. Click the individual checkboxes to add/remove options, or click Select None to remove all options.

#### 3. Select your courses

- 1. In the Select Course search box, type in a course using one of the following methods:
  - Code (i.e., ACCT 2110 or ENGL 1120) or
  - Title (i.e., calculus or Intro to Business) or
  - Instructor's Name (i.e., Patel or Sharen Smith) or
  - Catalog Number (i.e., 23456)
- 2. Choose the desired course from the list of results and click the **Select** button.
- 3. Repeat steps 1-3 to add other desired courses (4-5 courses recommended).

| Select Course Course        | e Number, Title, Instructor Select              |
|-----------------------------|-------------------------------------------------|
| Composition I               | Core Campus, Main Campus, and SmartPath Select  |
| Share David a               | Try all classes (25)                            |
| Class Remarks:              | Show More                                       |
| CHEM 1151K                  | Main Campus Select 🗙                            |
| Survey of Chemistry I       | Try all classes (2)                             |
| MATH 1111                   | Main Campus, and SmartPath Select 🗙             |
| College Algebra             | All Sessions (2)                                |
|                             | Try all classes (12)                            |
| Class Remarks:              | Show More                                       |
| PSYC 1101                   | Main Campus, Off Campus, and SmartPath Select 🗙 |
| Intro to General Psychology | All Sessions (5)                                |
|                             | Try all classes (7)                             |
| Class Remarks:              | Show More                                       |
| PERS 2240                   | Main Campus Select 🗙                            |
| Shape-note Singing          | Try all classes (1)                             |
| 🛷 Start O                   | ver 🗄 Increase Accessibility                    |

#### Remove a course(s)

Click the ' $\mathbf{X}$ ' in the upper right-hand corner of the colored box for that course.

To deselect a course without removing it entirely from the list, click the **Check Mark** next to the course code in the upper left-hand corner of the colored box for that course.

Click the **Start Over** link to remove all selections and courses and restart at Step 1.

#### 4. Review selected course information

Under the Select Courses section, the courses you added are listed in colored boxes and contain the following information:

- Course Name
- Location and instructional method
- Class Sessions click **All Sessions** or **Try all classes** to **select a specific class(es)** *This can help to narrow your results.*
- Class Remarks click ...Show More link to view important notes, including possible class restrictions or pre/requisites (i.e., "Reserved for Dual Enrollment Students")

**TIP: Review class restrictions and requirements now** to save planning time and avoid attempting to register for classes in which you are not eligible to do so.

| ENGL 1102                                                                          | Ma     | ain Campus Select 🗙   |
|------------------------------------------------------------------------------------|--------|-----------------------|
| Composition II                                                                     |        | All Sessions (3) 🔻    |
|                                                                                    | T      | ry specific classes ▼ |
| Classes: 🖉 A AA 🖉 A BB 🖉 A 🚱 🖉 A FF 🖉 A Q (Full) 🖉 A W<br>Select All / Select None | ⊂ 🗹 A. | Z                     |
| Class Remarks:<br>A Q: **Note: Reserved for Valwood Dual Enrollment students.      | [      | Show less             |

*Optional*: Once all courses have been added, the Select Courses panel can be collapsed (and expanded) by clicking the gray, double arrows << at the top left of the screen.

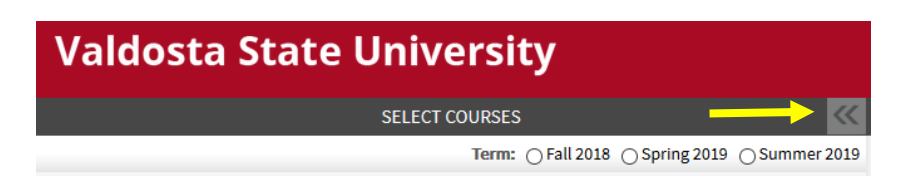

## View Your Results

Your selected courses are now displayed in the **RESULTS** panel on the right side of the screen. The Results panel displays all possible schedule options in three layouts:

- 1. a list with detailed Class Information (name, date/time, location, restrictions, etc.)
- 2. a graphical Timetable view (days and times)
- 3. a Timeline that indicates the duration of the course (full or partial term)

| ENGL 1101                                     | Spring 2019: Jap 14 - May 6        |        | Mon         | Tue              | Wed        | Thu       | Fri        |
|-----------------------------------------------|------------------------------------|--------|-------------|------------------|------------|-----------|------------|
| Composition I                                 | Session: Full Term                 | 8 **   |             |                  |            |           |            |
| Tue, Thu : 11:00 AM to 12:15 PM               |                                    |        |             |                  |            | _         |            |
| •                                             |                                    | 9 ~    |             |                  |            |           |            |
| AJ                                            | Main Campus                        | 10 .00 | CHEM 1151K  |                  | CHEM 1151K |           | CHEM 1151K |
| 20607                                         | Technology Enhanced                | 10     | В           |                  | В          |           | B          |
| Available Seats: 0/25                         | Sale Kimberly                      | 11 00  | PERS 2240   | ENGL 1101        | PERS 2240  | ENGL 1101 |            |
| Attributes: AENG. PPU                         | Sale, Kinberty                     | 10.07  |             | A                |            | A         |            |
|                                               |                                    | 12 -   |             |                  |            |           |            |
| CHEM 1151K                                    | Spring 2019: Jan 14 - May 6        | 1 00   |             |                  |            |           |            |
| Survey of Chemistry I                         | Session: Full Term                 | -      |             |                  | CHEM_1151K |           |            |
| Wed : 1:00 PM to 2:50 PM                      |                                    | 2 °°   |             | 2.               | B          |           |            |
| Wed. 1.00 PM to 2.30 PM                       |                                    |        |             |                  |            |           |            |
| BB                                            | Main Campus                        | 3 ~    |             |                  |            |           |            |
| 21882                                         | BC 1011; BC 2203                   | 4 00   |             |                  |            |           |            |
| Available Seats: 0/75                         | Jonas, Arthur; Focsan, Alexandrina |        |             |                  |            |           |            |
| Attributes: PPU, DCH1, SSEC, DV4L, FMGN, STEM |                                    | 5 °°   | MATH 1111   |                  | MATH 1111  |           |            |
| MATH 1111                                     | Spring 2019: Jan 14 - May 6        | 0.00   | A           |                  | A          |           |            |
| College Algebra                               | Session: Full Term                 | 6      |             |                  |            |           |            |
| Mon, Wed : 5:00 PM to 6:15 PM                 |                                    |        | 1           | Eab              | Max        | A         | Marri      |
| AF                                            | Main Campus                        |        | Compositi   | opl              | Pidr       | Apr       | мау        |
| 21279                                         | NH 02125                           |        | Survey of   | Chemistry I      |            |           | 5          |
| Available Seats: 0/32                         | Morgan, Brenda                     |        | College Al  |                  |            |           |            |
| Attributes: AMAT, PPU, FMGM                   |                                    | Э.     | Intro to Ge | neral Psychology |            |           |            |
| PSVC 1101                                     | Spring 2019: Jap 14 - Mar 7        |        | Shape-not   | e Singing        |            |           |            |
| Intro to General Psychology                   | Session: SmarthPath SS1            |        |             |                  |            |           |            |

### **Results Panel**

To browse outcomes, use the left and right arrows keys on your keyboard, the arrows under **Generated Results**, or swipe left and right on a mobile device or touch screen.

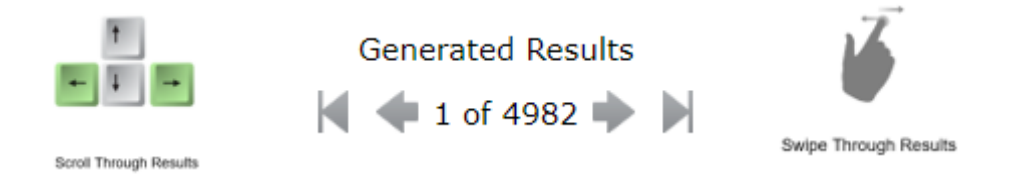

## **Refine Your Results**

There are several tools available to narrow your search results to find your optimal schedule:

- 1. Apply Filters Directly above the Timetable, select or deselect options listed under the Includes schedules containing:
  - **Full classes** no seats are available and wait listing is **not** an option (*Keep in mind that classes that are currently full may have availability later.*)
  - Waitlistable classes no seats are available but wait listing is an option (deselect to narrow choices)
  - Online classes web-based and hybrid classes
  - On-campus classes classes that must be attended at a VSU physical site
- **2. Pin Classes** This prioritizes a specific course(s) and arranges your other options around the pinned course(s). You can pin or unpin a course(s) with any of these methods:
  - 1. Click **Course Code Name** on the graphical Timetable
  - 2. Click the **Course Title** from the detailed Course Information list
  - 3. Click the specific Classes Section from the Select Course list
- **3.** Block Out Times There are two ways to block times when you do not want to take classes:
  - 1. On the Timetable, click and drag to select times, or
  - Click Increase Accessibility in the Select Courses panel > type a time range in the Add Personal Times box located below the Timetable grid on the right > click Add Time

| Add Personal Times                                                                                                    |
|----------------------------------------------------------------------------------------------------|
| Click and drag on the schedule above, or enter a time range here and click 'Add Time' to add it manually. Schedule results that avoid these times will be prioritized. |
| Add Time                                                                                                    |
| Examples: Friday 2-9pm, MW 8-10, Fri 15-17                                                                                                    |
| Clear all Personal Times                                                                                                    |

Schedules that show classes that overlap with your blocked times will still appear but are moved to the back of the viewing order.

To remove a blocked-off time, click the gray area on the Timetable grid or the Clear all Personal Times button located at the bottom of the screen when Increase Accessibility is enabled.

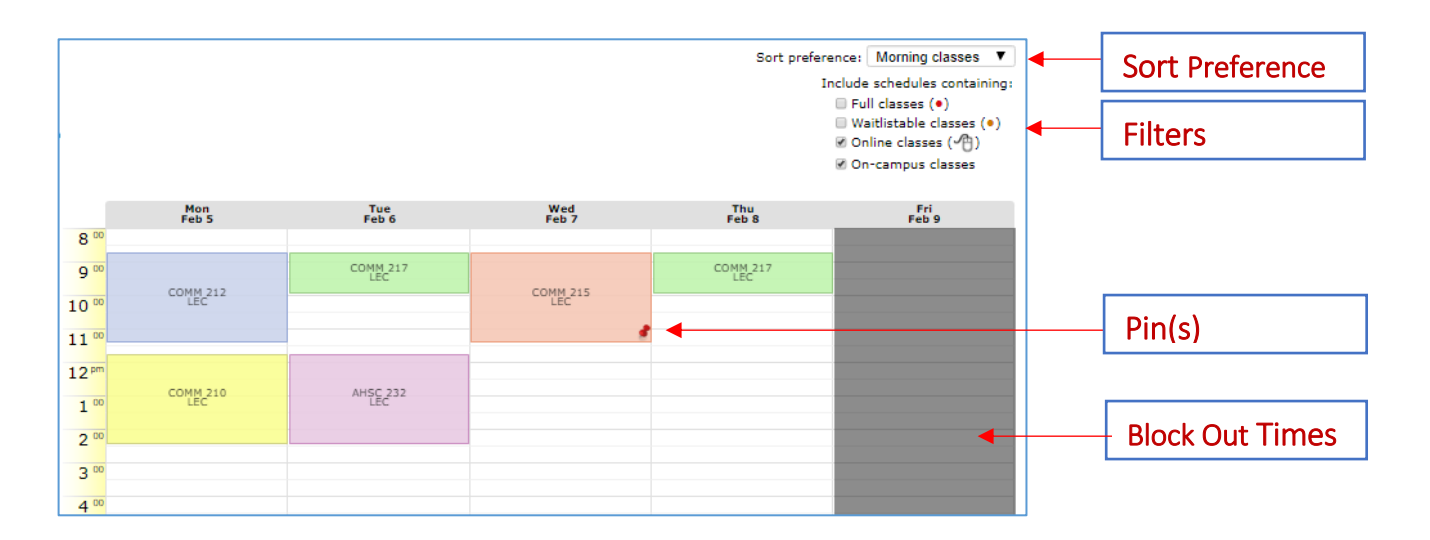

**4. Sort Preference** – Sort preference does not change the number of your schedule results. Instead, it allows you to prioritize your viewing order.

Click the Sort preference drop-down menu to select the type of schedules you want to view first:

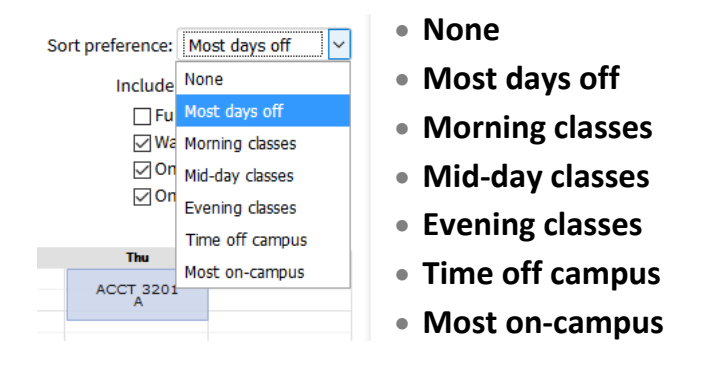

Note: VSB does not save your sorting preferences between logins.

## Save Your Work

Once you have found your desired schedule, there a three options to save/access your work: **Favorite, Share, and Print**.

| 🐈 Favorite |                                                                   |
|------------|-------------------------------------------------------------------|
| 🧬 Share    | Options are located to the top left section of the Results panel. |
| 🖨 Print    |                                                                   |

1. **Favorites** allow you to easily retrieve your schedule(s) at your registration appointment, check if seats are still available, and then proceed with registration.

Click the **Favorite** link to save your preferred schedule(s). The **FAVORITES** panel opens in the far-right side of the screen:

- Click the gray Graphical Box to select and display schedule
- Click the **Untitled** edit pencil icon to type a name for the schedule
- Click the Load icon to display selected favorite schedule in the Select Courses panel
- Click the **Delete** button to delete selected favorite schedule

|                                                                                    | RESU                                                                                   | LTS                                                                                                    |                              |                |                           |                             |                                  | >>>                                |                        | FAV                                                      | ORITES               |                          |                    |
|------------------------------------------------------------------------------------|----------------------------------------------------------------------------------------|----------------------------------------------------------------------------------------------------|------------------------------|----------------|---------------------------|-----------------------------|----------------------------------|------------------------------------|------------------------|----------------------------------------------------------|----------------------|--------------------------|--------------------|
| Click a<br>Sched                                                                   | P #1/4<br>Ind drag to indicate when you do no<br>ules that avoid these times will be p | ot want t<br>prioritize                                                                                                    | o have clas:<br>d.           | ses.           | COMM<br>217<br>Lec A      | >                           |                                  | H T                                | W 1 F                  | R R                                                      |                      | -                        |                    |
| 🐈 Favorite<br>🔗 Share<br>🚍 Print                                                   | Generate                                                                               | d Resi                                                                                                    | ults                         | 5              | Sort preference<br>Inclue | e: None<br>de schedule      | s containing:                    | <ul> <li>▲ Lo</li> </ul>           | bad                    | Spring19<br>Oct 18, 2018                                 | Op.2                 | -                        | -<br>Delete        |
|                                                                                    | 411 0                                                                                  | Image: A state of the state of the sta |                              |                |                           |                             | classes (•)<br>es (~)<br>classes | 8 <sup>00</sup><br>9 <sup>00</sup> | Mon                    | Tue<br>ENGL<br>1101<br>A                                 | Wed                  | Thu<br>ENGL<br>1101<br>A | Fri                |
| ENGL 1101                                                                          | Spring 2019: Jan 14 - May 6                                                            | 8 00                                                                                                    | Mon                          | Tue            | Wed                       | Thu                         | Fri                              | 10 **                              | CHEM<br>1151K<br>B     | MATH<br>1111<br>A                                        | CHEM<br>1151K<br>B   | MATH<br>1111<br>A        | CHEM<br>1151K<br>B |
| Composition I<br>Tue, Thu : 8:00 AM to 9:15 AM                                     | Session: Full Term                                                                     | 9                                                                                                    |                              | ENGL 1101      |                           | ENGL 1101                   |                                  | 12 **                              | 2240<br>A              | PSYC<br>1101<br>A                                        | 2240                 | PSYC<br>1101<br>A        |                    |
| AH<br>20604<br>Available Seats: 0/25                                               | Main Campus<br>Technology Enhanced<br>WH 2309                                          | 10 °                                                                                                    | CHEM 1151K<br>B<br>PERS 2240 | MATH 1111<br>A | CHEM 1151K<br>B           | MATH 1111<br>A<br>PSYC 1101 | CHEM 1151K                       | 1 **                               |                        |                                                          | CHEM<br>1151K        |                          |                    |
| Attributes: AENG, PPU                                                              | Sale, Kimberly                                                                         | 12 PT                                                                                                    |                              | A              |                           | A                           |                                  | 3 **                               |                        |                                                          | 1                    |                          |                    |
| CHEM 1151K Spring 2019: Jan 14 - May 6<br>Survey of Chemistry I Session: Full Term | 1                                                                                      |                                                                                                    |                              | CHEM_1151K     |                           |                             | 4 **                             |                                    |                        |                                                          |                      |                          |                    |
| Wed : 1:00 PM to 2:50 PM                                                           | IM .                                                                                   | 2 **                                                                                                    |                              |                | в                         |                             |                                  | 5 **                               |                        |                                                          |                      |                          |                    |
| B B<br>21882                                                                       | Main Campus<br>BC 1011; BC 2203                                                        | 3                                                                                                    |                              |                |                           |                             |                                  | 6 **                               |                        |                                                          |                      |                          |                    |
| Available Seats: 0/75<br>Attributes: PPU, DCH1, SSEC, D                            | Jonas, Arthur; Focsan, Alexandrina<br>/4L, FMGN, STEM                                  | 5                                                                                                    |                              |                |                           |                             |                                  |                                    | Jan<br>Com             | Feb<br>position I                                        | Mar                  | Apr                      | May                |
| MATH 1111<br>College Algebra<br>Tue, Thu : 9:30 AM to 10:45 AM                     | Spring 2019: Jan 14 - May 6<br>Session: Full Term                                      | 6 .0                                                                                                    |                              |                |                           |                             |                                  |                                    | Colle<br>Intro<br>Shap | ey of Chemi<br>ge Algebra<br>to General I<br>e-note Sing | stry I<br>Psychology |                          |                    |

- 2. Click the Share link to copy and paste an URL address to email and/or post, or
- 3. **Print** your schedule

## **Register for Classes**

When you are ready to register at your appointed time, do the following:

- 1. At the bottom of the Class Information Section, click **Get this Schedule** button. A Confirmation page displays, listing your chosen classes along with action and options
- 2. Under the **Options Section**, you will choose to either **"Web Register"** or **"Waitlist"** your classes

| Class                                                                                                   | ,                                               | Action                                   | Options                       | Result |
|----------------------------------------------------------------------------------------------------|-------------------------------------------------|------------------------------------------|-------------------------------|--------|
| MDIA 3250 Fall 2019: Aug 19 - Dec 9<br>Announcing Session: Full Term<br>Tue, Thu : 11:00 AM to 12:40 PM |                                                 |                                          |                               |        |
| BA Enrolled<br>82371<br>Available Seats: 23/24<br>Attributes: PPU                                       | Main Campus<br>MM 1104<br>Black, Andrew         | (Already enrolled in this class)         | N/A                           | N/A    |
| MDIA 4962<br>Video Workshop<br>Tue, Thu : 2:00 PM to 4:05 PM                                            | Fall 2019: Aug 19 - Dec 9<br>Session: Full Term |                                          |                               |        |
| BA Enrolled<br>82382<br>Available Seats: Full<br>Waitlist: 2/999<br>Attributes: PPU                     | Main Campus<br>CAC 2022<br>Brown, Jason         | None<br>(Already enrolled in this class) | N/A                           | N/A    |
| MDIA 4950<br>Senior Seminar<br>Mon, Wed : 12:00 PM to 1:40 PM                                           | Fall 2019: Aug 19 - Dec 9<br>Session: Full Term |                                          |                               |        |
| DA Enrolled<br>82385<br>Available Seats: Full<br>Waitist: 0/999<br>Attributes: PPU                      | Main Campus<br>Brown, Jason                     | None<br>(Already enrolled in this class) | N/A                           | N/A    |
| MDIA 4700<br>Media Capstone<br>Mon, Wed : 3:30 PM to 5:10 PM                                            | Fall 2019: Aug 19 - Dec 9<br>Session: Full Term |                                          |                               |        |
| BA Enrolled<br>82384<br>Available Seats: Full<br>Waitlist: 0/999<br>Attributes: PPU                     | Main Campus<br>Mulligan, Talley                 | None<br>(Already enrolled in this class) | N/A                           | N/A    |
| MDIA 3400<br>Screenwriting<br>Mon, Wed, Fri : 10:00 AM to 10:50 AM                                      | Fall 2019: Aug 19 - Dec 9<br>Session: Full Term |                                          | A 84116: **Web Registered** • |        |
| A B<br>84116<br>Available Seats: 7/24<br>Attributes: PPU                                                | Main Campus<br>MM 1001<br>Conway, Dennis        | Enroll                                   |                               |        |
| Cancel                                                                                                  |                                                 | Do Actions                               |                               |        |

- 3. Click **Do Actions** to register for classes.
  - Click **Cancel** if you wish to do something different with your schedule.
- Once you click **Do Actions**, the page will notify you of your registration. Click **Return to** "Select Courses", in the right bottom corner, once you are ready to return to the Schedule Builder.

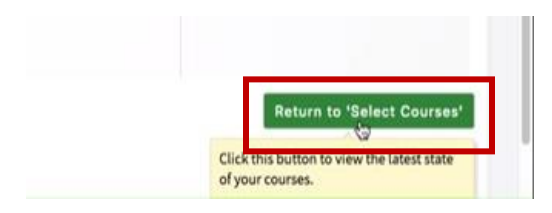